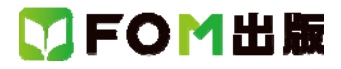

## よくわかる ズバリ解決 Word & Excel 2013

## Windows 8.1 用補足資料

「よくわかる ズバリ解決 Word & Excel 2013」(型番: FPT1338)は、Windows 8 環境で Word 2013、Excel 2013 を学習する場合の操作手順を掲載しています。Windows 8.1 環境で学習する場合の操作手順の違いについては、次のとおりです。

| 頁     | 章               | 見出し                                               | 学習時の注意事項                                                                                      |
|-------|-----------------|---------------------------------------------------|-----------------------------------------------------------------------------------------------|
| P.38  | Word 編<br>第1章   | 8 文書を開く・保存する<br>文書を保存する                           | Windows 8.1 では「マイドキュメント」は存在しません。<br>「1 「名前を付けて保存」ダイアログボックスを表示」の操作手順<br>③を、次の手順に置き換えて操作してください。 |
|       |                 |                                                   | ③「ドキュメント」をクリックする。                                                                             |
| P.38  | Word 編<br>第1章   | 8 文書を開く・保存する<br>文書を保存する                           | Windows 8.1 では「マイドキュメント」は存在しません。<br>右側の上から 2 番目の補足情報のタイトルを、次のとおり置き換<br>えてください。                |
|       |                 |                                                   | ドキュメント以外のフォルダーに保存するには?                                                                        |
| P.39  | Word 編<br>第1章   | 8 文書を開く・保存する<br>文書を保存する                           | Windows 8.1 では「マイドキュメント」は存在しません。<br>「1「ファイルを開く」ダイアログボックスを表示」の操作手順③<br>を、次の手順に置き換えて操作してください。   |
|       |                 |                                                   | ③「ドキュメント」をクリックする。                                                                             |
| P.39  | Word 編<br>第 1 章 | 8 文書を開く・保存する<br>文書を保存する                           | Windows 8.1 では「マイドキュメント」は存在しません。<br>右側の上から1番目「ポイント 文書を開く」の1文目を、次の文に<br>置き換えてください。             |
|       |                 |                                                   | ドキュメントに保存した文書を開いて、編集できる状態にします。                                                                |
| P.56  | Word 編<br>第2章   | 14 テンプレートの文字の書体やサ<br>イズを変更する<br>個人用のテンプレートとして保存する | Windows 8.1 では「マイドキュメント」は存在しません。<br>右側の上から2番目「保存したテンプレートを削除するには?」の<br>文を、次の文に置き換えてください。       |
|       |                 |                                                   | エクスプローラーを起動して「ドキュメント」フォルダーの「Office<br>のカスタムテンプレート」フォルダー内にあるテンプレートを削除<br>します。                  |
| P.208 | Excel 編<br>第1章  | 8 ブックを開く・保存する<br>ブックを保存する                         | Windows 8.1 では「マイドキュメント」は存在しません。<br>「1 「名前を付けて保存」ダイアログボックスを表示」の操作手順<br>③を、次の手順に置き換えて操作してください。 |
|       |                 |                                                   | ③「ドキュメント」をクリックする。                                                                             |
| P.208 | Excel 編<br>第1章  | 8 ブックを開く・保存する<br>ブックを保存する                         | Windows 8.1 では「マイドキュメント」は存在しません。<br>右側の上から 2 番目の補足情報のタイトルを、次のとおり置き換<br>えてください。                |
|       |                 |                                                   | ドキュメント以外のフォルダーに保存するには?                                                                        |

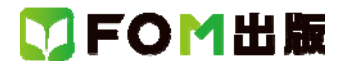

| 頁     | 章              | 見出し                       | 学習時の注意事項                                                                          |
|-------|----------------|---------------------------|-----------------------------------------------------------------------------------|
| P.209 | Excel 編<br>第1章 | 8 ブックを開く・保存する<br>ブックを保存する | Windows 8.1 では「マイドキュメント」は存在しません。<br>「1 「開く」を選択」の操作手順③を、次の手順に置き換えて操作し<br>てください。    |
|       |                |                           | ③「ドキュメント」をクリックする。                                                                 |
| P.31  | 第1章            | 8 ブックを開く・保存する<br>ブックを保存する | Windows 8.1 では「マイドキュメント」は存在しません。<br>右側の上から1番目「ポイント 文書を開く」の1文目を、次の文に<br>置き換えてください。 |
|       |                |                           | ドキュメントに保存したブックを開いて、編集できる状態にしま<br>す。                                               |

以上